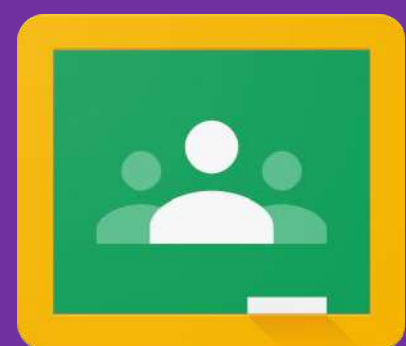

### Tips and Tricks for Google Classroom

SLIDESMANIA.COM

### **Got Questions?**

SLIDESMANIA.COM

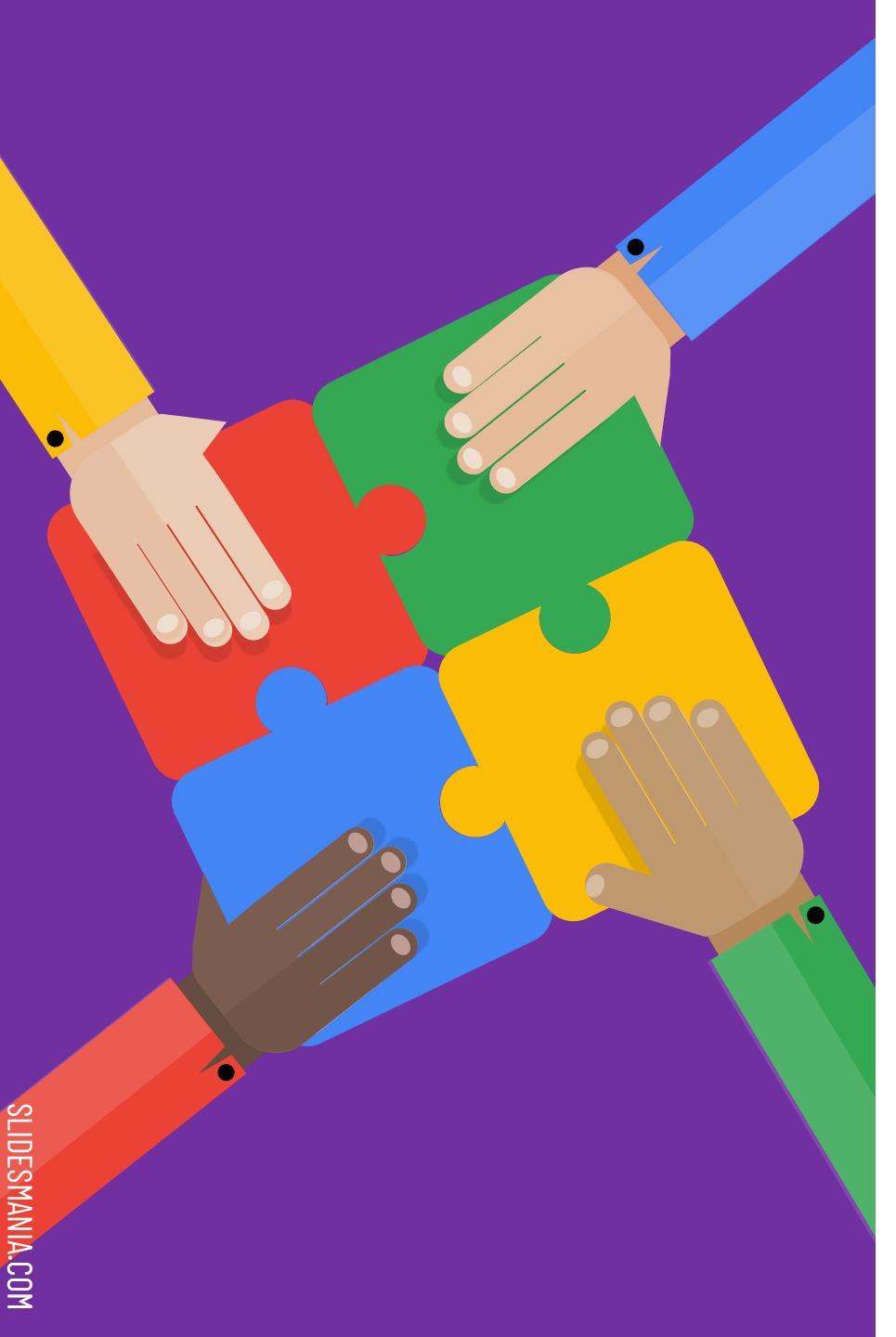

#### **Google Classroom Checklist**

Click on the links below to navigate through the presentation. To return to this checklist, click on the colored puzzle pieces in the TOP LEFT.

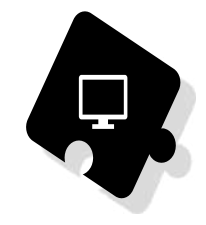

- How to Create a New Class
- Adjust Google Classroom Settings
- Create an Assignment and Topic
- □ <u>All the Other Posting Options</u>
- Using the Stream Page
- Invite Students and Guardians
- How to Copy a Google Classroom

 $\Box \quad \underbrace{\bigstar}_{\mathsf{HOW}} \mathsf{TO} \, \mathsf{RECEIVE} \, \mathsf{CREDIT} \, \mathsf{FOR} \, \mathsf{THIS} \, \mathsf{PD}_{\mathsf{HOW}} \, \underbrace{\checkmark}_{\mathsf{HOW}}$ 

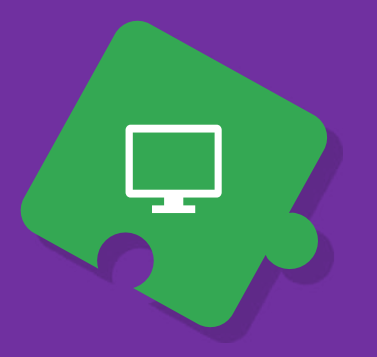

#### **\*\*How to Create a New Class**

Make sure to name your class with your name, subject, class period, etc.

#### **Class Details**

Class name (required) 01-S1-CTE ANATOMY & PHYSOLOGY H

Class description CTE ANATOMY & PHYSOLOGY H

Section 04

| Room<br>103        |  |  |  |
|--------------------|--|--|--|
| Subject<br>Science |  |  |  |

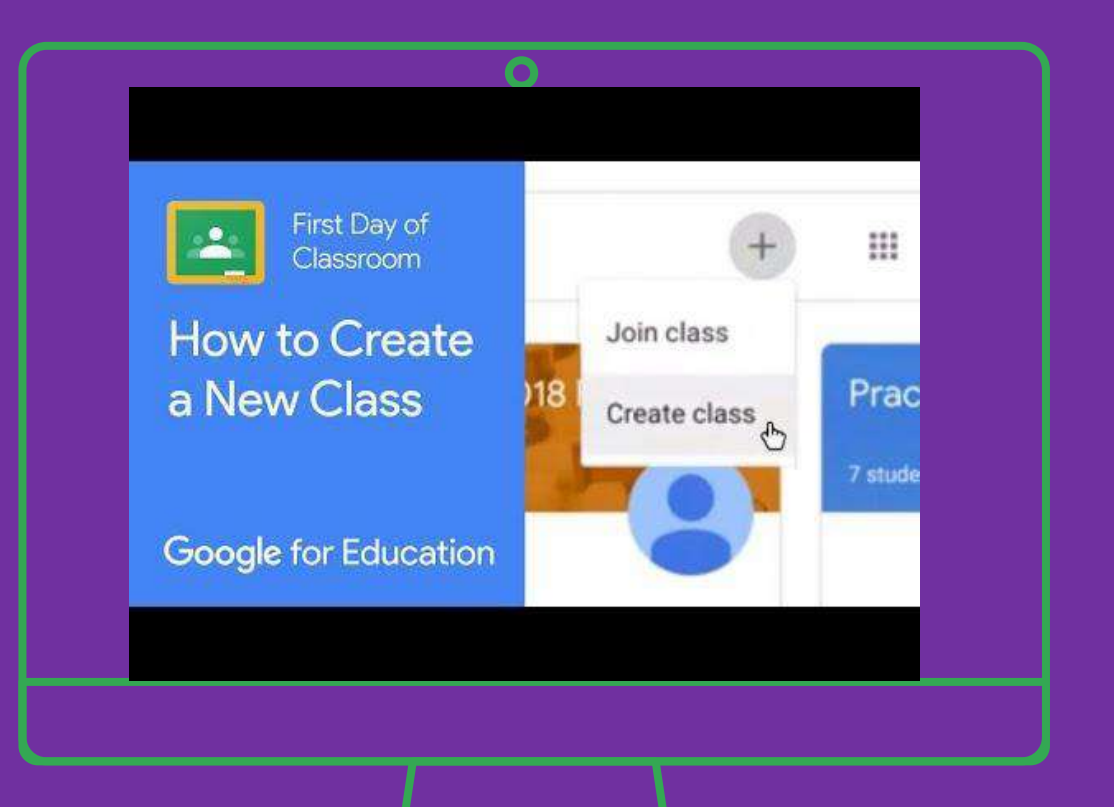

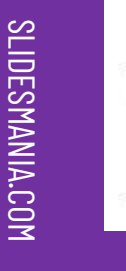

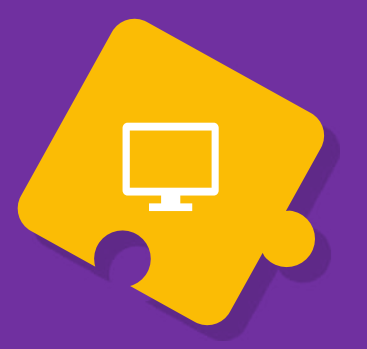

### Adjust GC Settings

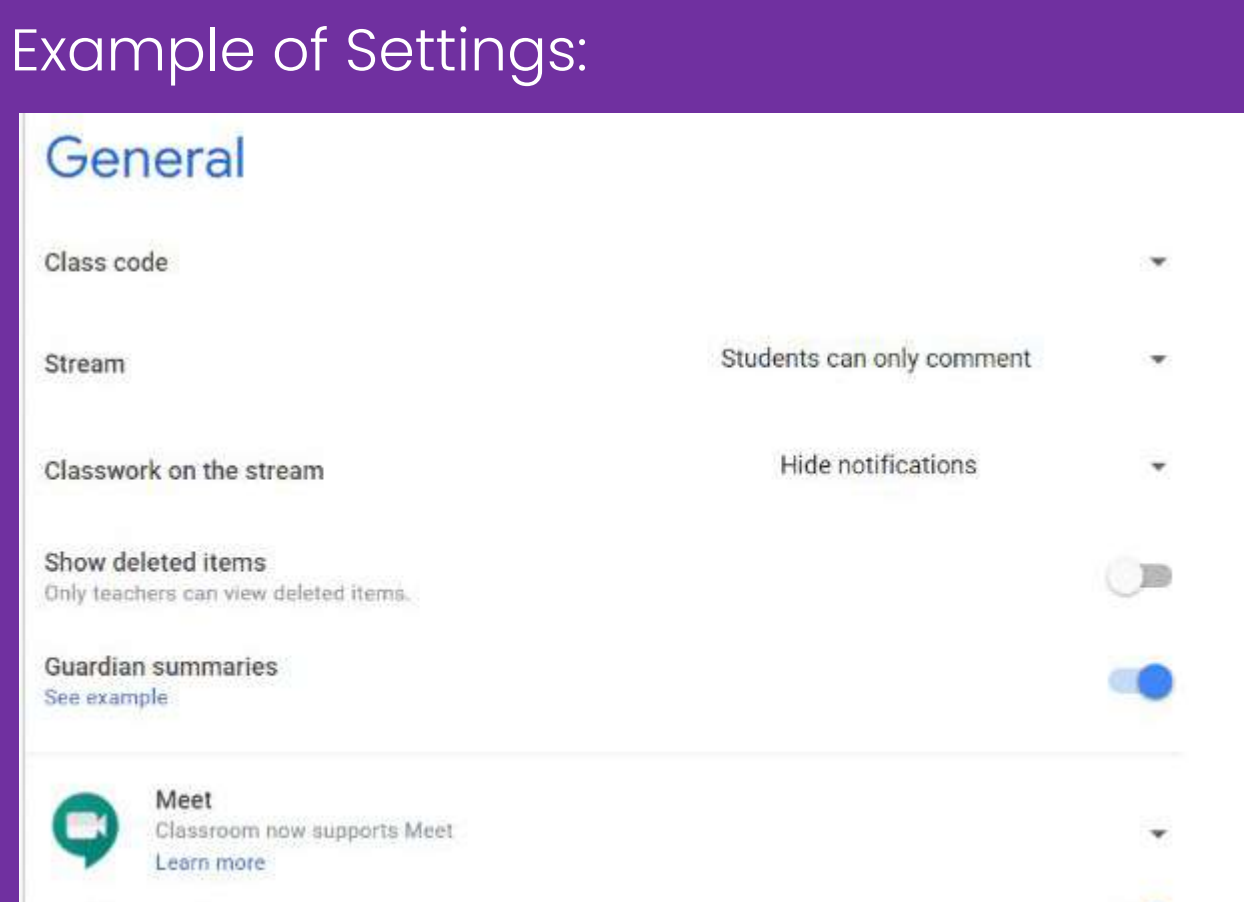

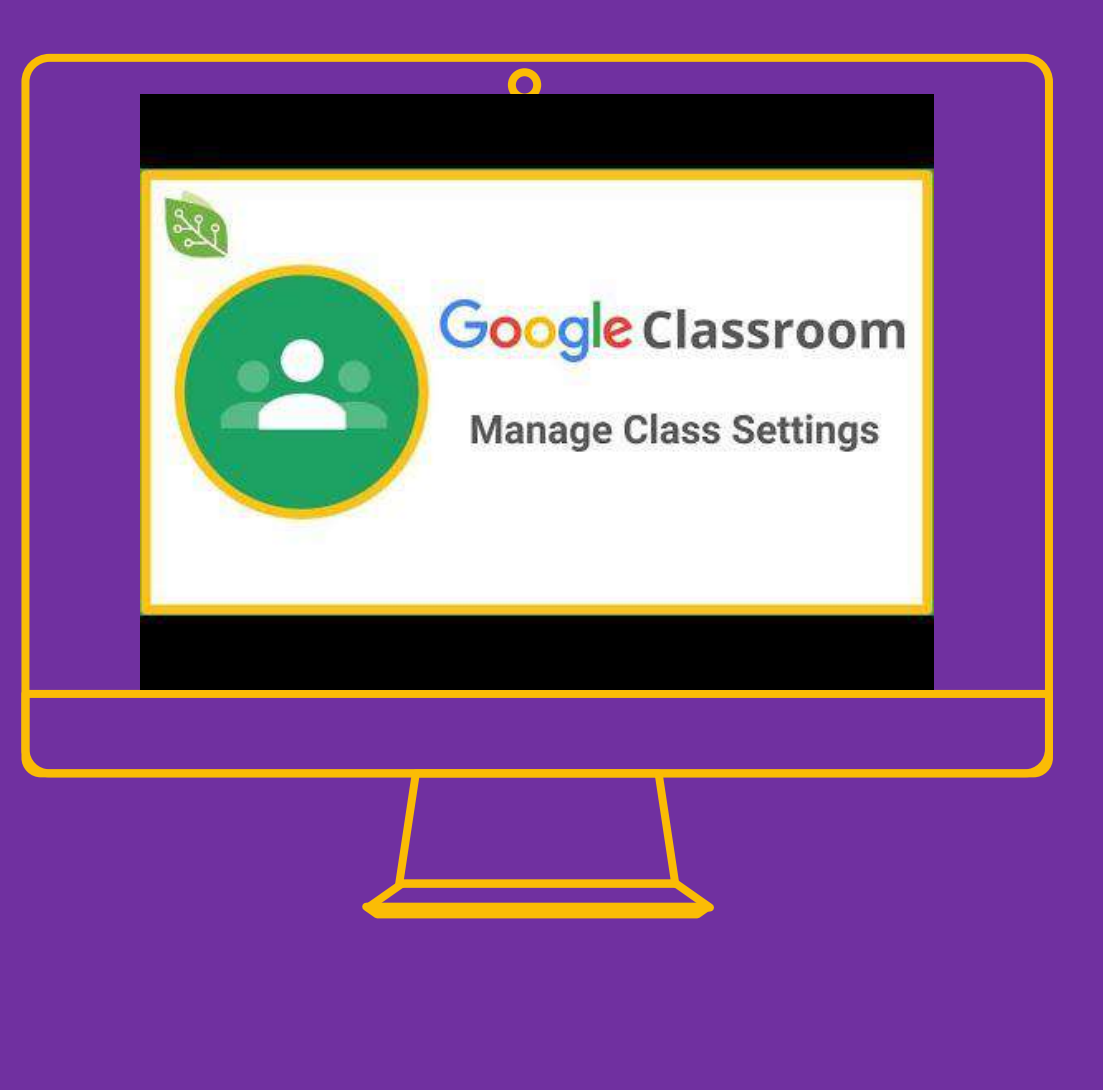

Visible to students

### **Create an Assignment and Topic**

It's good to have a "Class Resources" topic pinned to the top and have your other topics set up by date:

|     | Stream                | Classwork  | Peop | ple | Grades          |               |       |
|-----|-----------------------|------------|------|-----|-----------------|---------------|-------|
| + c | reate                 | D          | Meet |     | Google Calendar | Class Drive f | older |
| 8   | Class Resour          | ces        |      |     |                 |               | ÷     |
|     | Contact Ms. Martinez  |            |      |     |                 | Edited Jun 6  | :     |
| •   | REMIND Code           |            |      |     |                 | Edited May 15 | :     |
|     | Class Expectations    |            |      |     |                 | Edited Jun 6  | :     |
| 0   | Monday, Aug           | . 17, 2020 | )    |     |                 |               |       |
| 0   | 숣 ☆ Start Here ☆ ☆    |            |      |     |                 | Edited Jun 18 | :     |
|     | All About Me          |            |      |     |                 | Posted Jun 10 | :     |
| •   | Lab Safety Guidelines |            |      |     |                 | Edited Jun 18 | ÷     |

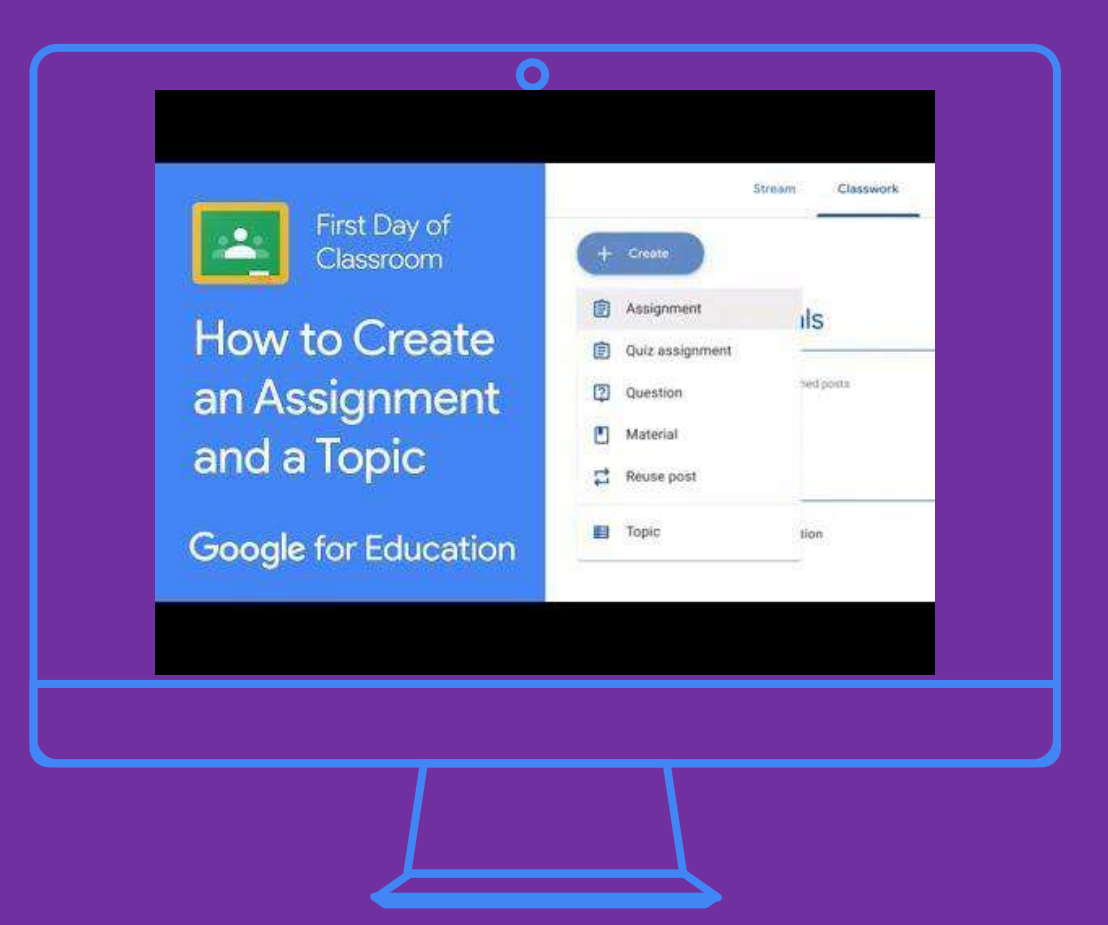

I got my fun 😄 emojis here: <u>http://getemoji.com/</u>

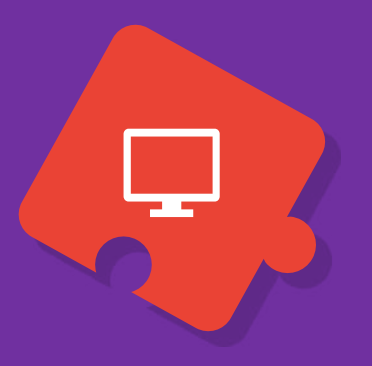

### All the Other Posting Options

**Create Different Assignments** 

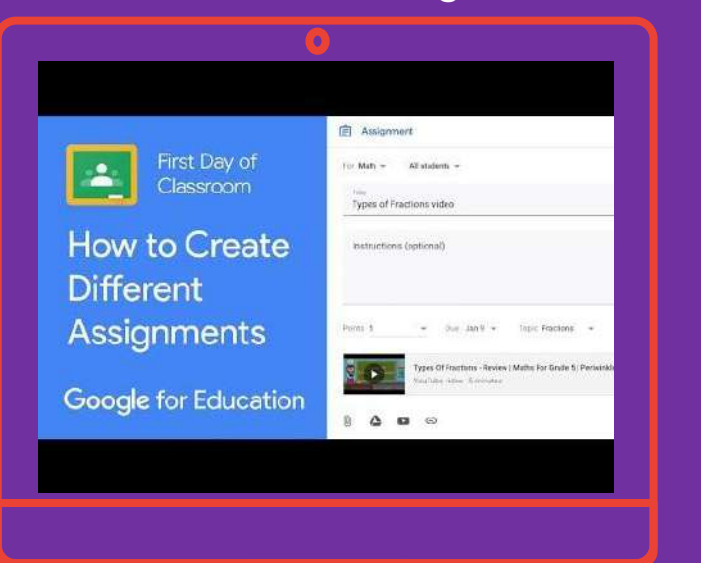

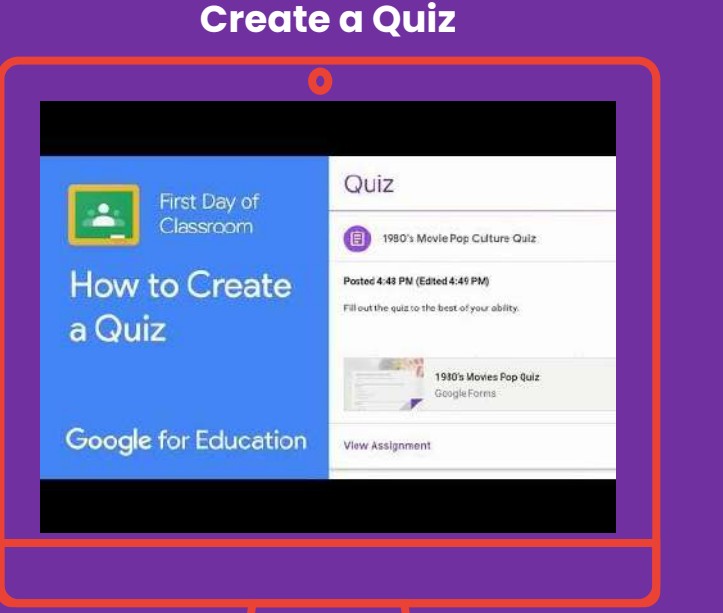

#### **Create Materials**

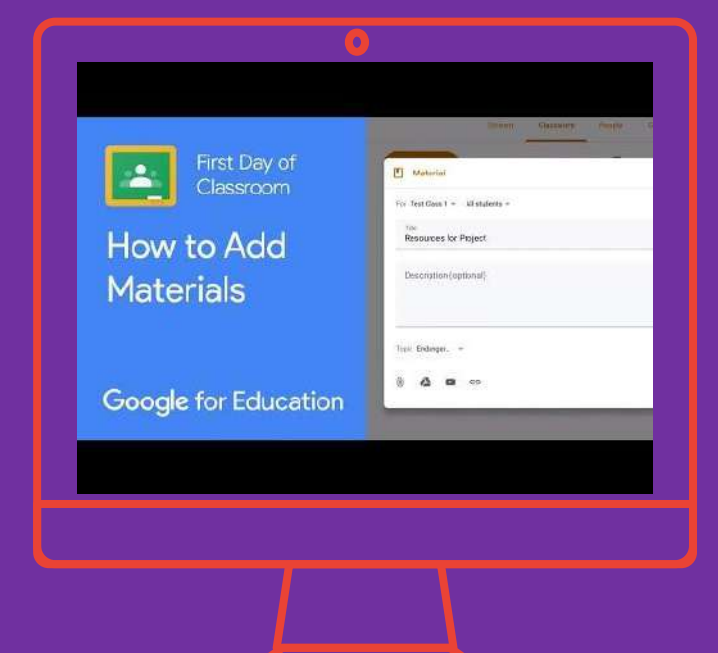

When assigning work you want students to be able to edit on their own, make sure to choose the right option: "make a copy for each student"

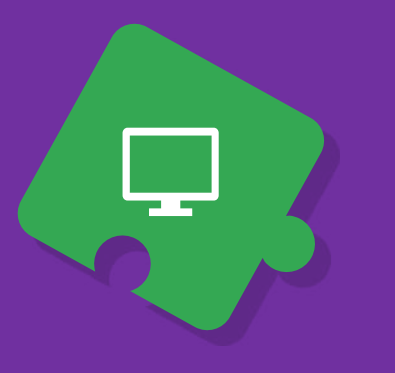

### Using the Stream Page

Example of Stream:

| O1-S1-CTE A<br>O4<br>Class code | NATOMY & PHYSOLOGY H<br>WWW THE SAME OF THE SAME OF THE | Deme<br>photo |
|---------------------------------|----------------------------------------------------------------------------------------------------|---------------|
| Upcoming<br>No work due spon    |                                                                                                    | 11            |
| View all                        | Welcome Back to School!<br>Thinking back on your previous online learning experience, what is one thing you would do differently to help you be<br>successful this time around?                                                                                                    | ł             |
|                                 |                                                                                                    |               |

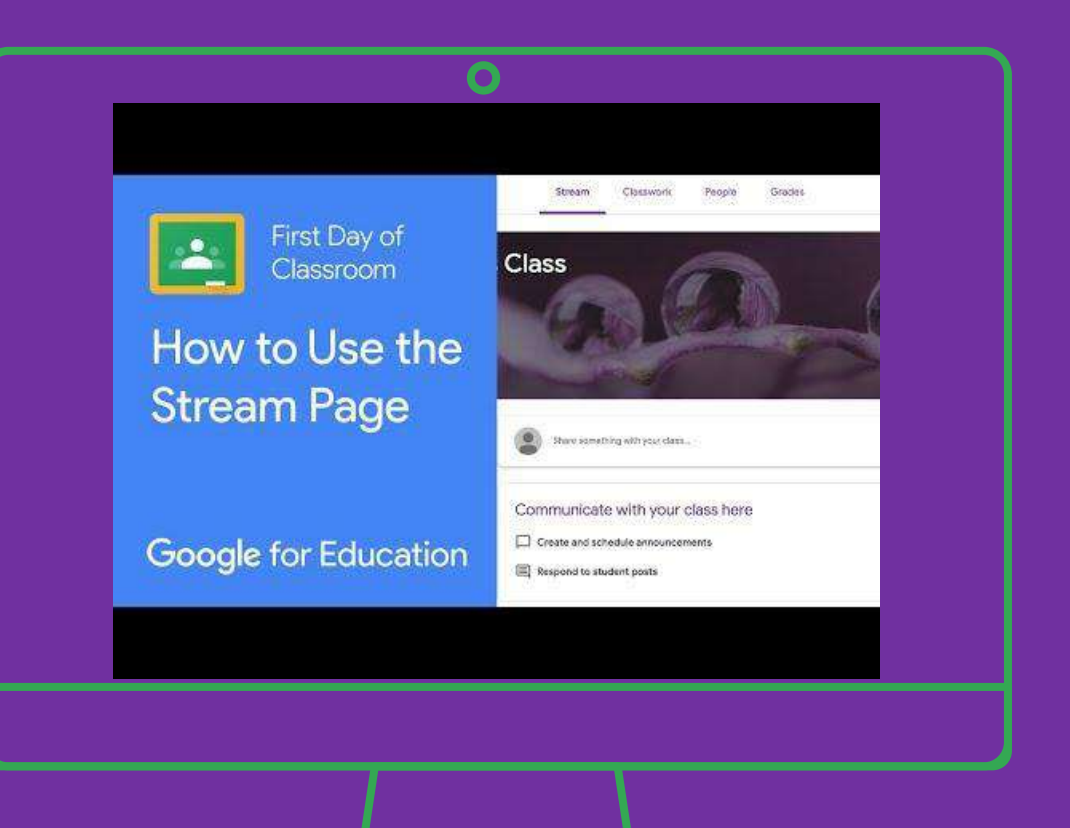

To create a custom GC Header: <u>https://www.youtube.com/watch?v=Kq1pACm2jYo</u>

### **Invite Students and Guardians**

- If you have a Co-Teach or Support Facilitation class, this is where you can add a second teacher to the Google Classroom.
- Guardians DO NOT have access to Google Classroom because they do not have a district email address.
- BUT guardians can be invited to view summary reports.
- More info about summary reports <u>https://support.google.com/edu/classro</u> <u>om/answer/6386354</u>

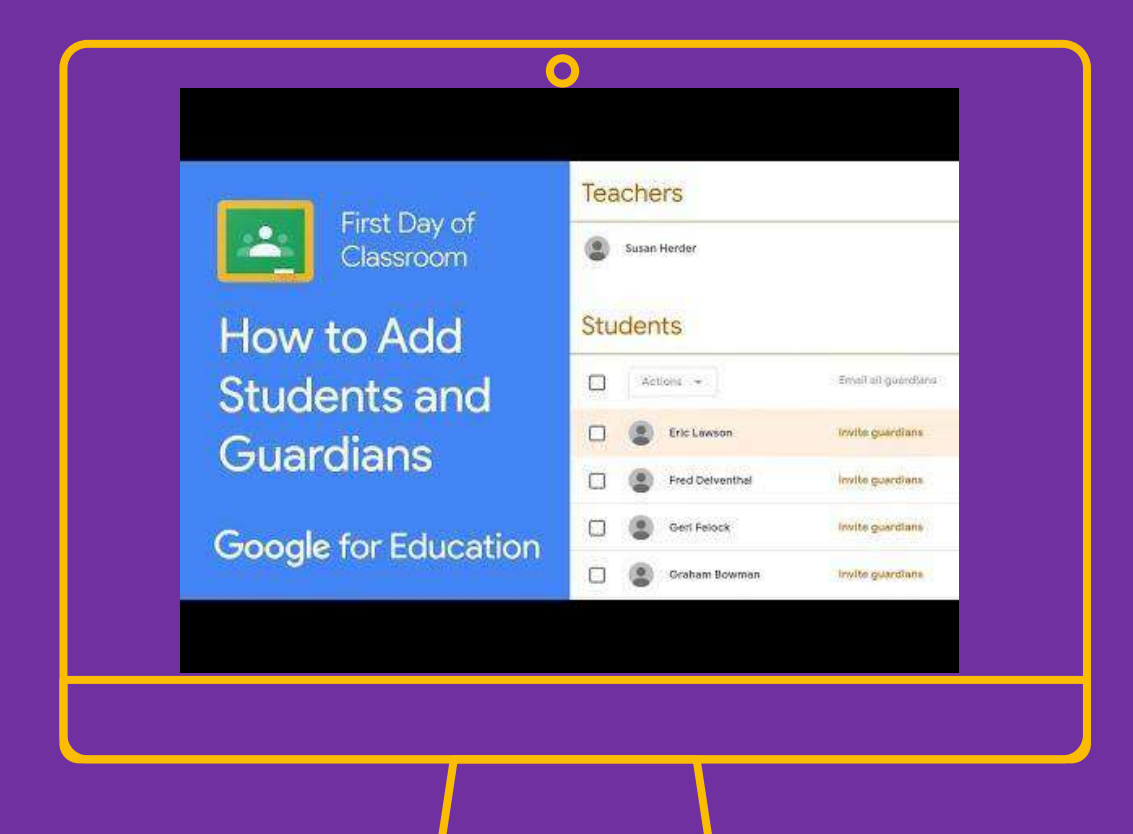

### How to Copy a Google Classroom

#### Why Make a Copy?

- This is useful if you teach multiple sections of the same subject.
  - Ex: You teach 6 sections of biology and don't want to waste time running set up six times.
- You want to reuse a class from the previous school year.
  - Ex: 2018-2019 was a good year and you want to reuse the materials and assignments from that class.

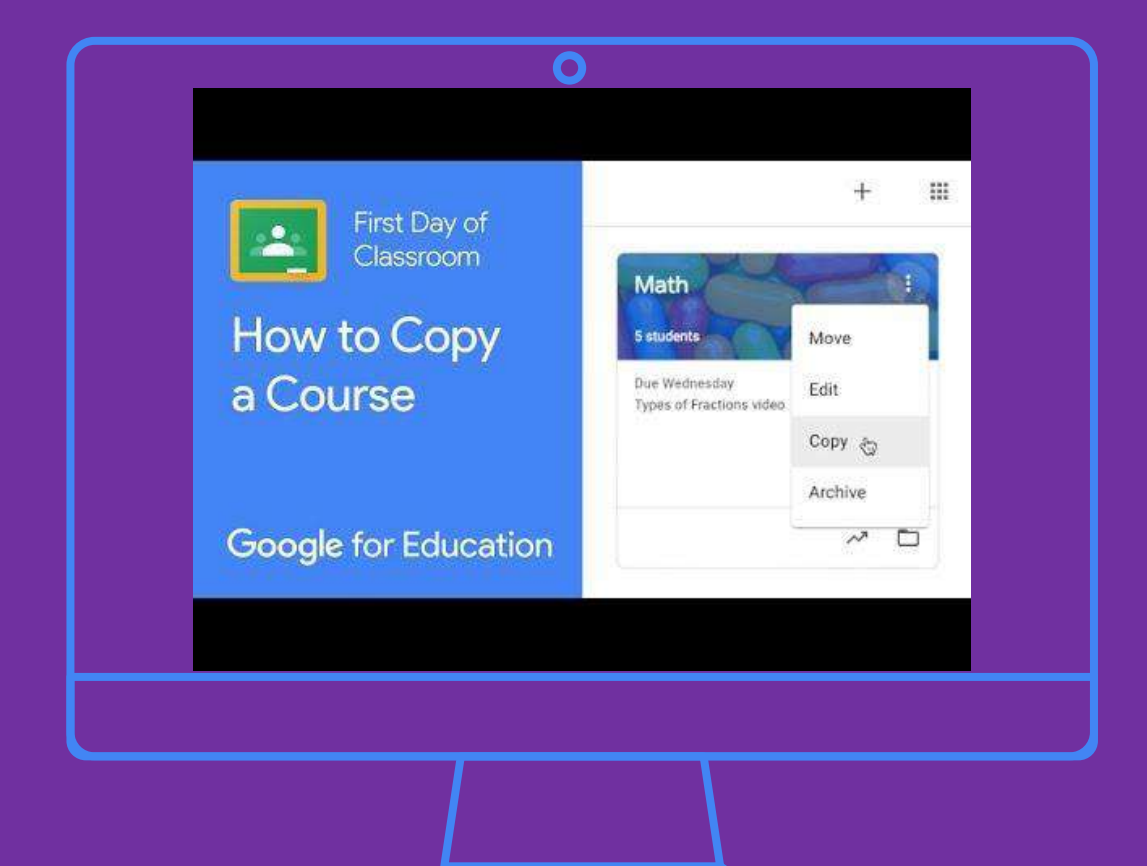

# How to Receive Credit for this PD

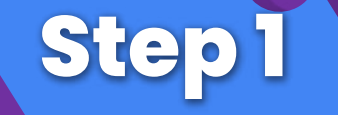

Create ALL the Google Classrooms for the classes you teach. Invite a co-teacher or support facilitation teacher, if applicable.

**Step 2** 

Add ALL your Google Classroom invite codes to this **master spreadsheet**.

Step 3

Add ALL your virtual office hours and tutoring times to this **master spreadsheet**.

Step 4

### FOR ADVANCED GOOGLE CLASSROOM USERS, YOU ARE WELCOME TO LEVEL UP TO THE NEXT <u>CHECKLIST</u> FOR ADDITIONAL TIPS AND TRICKS.

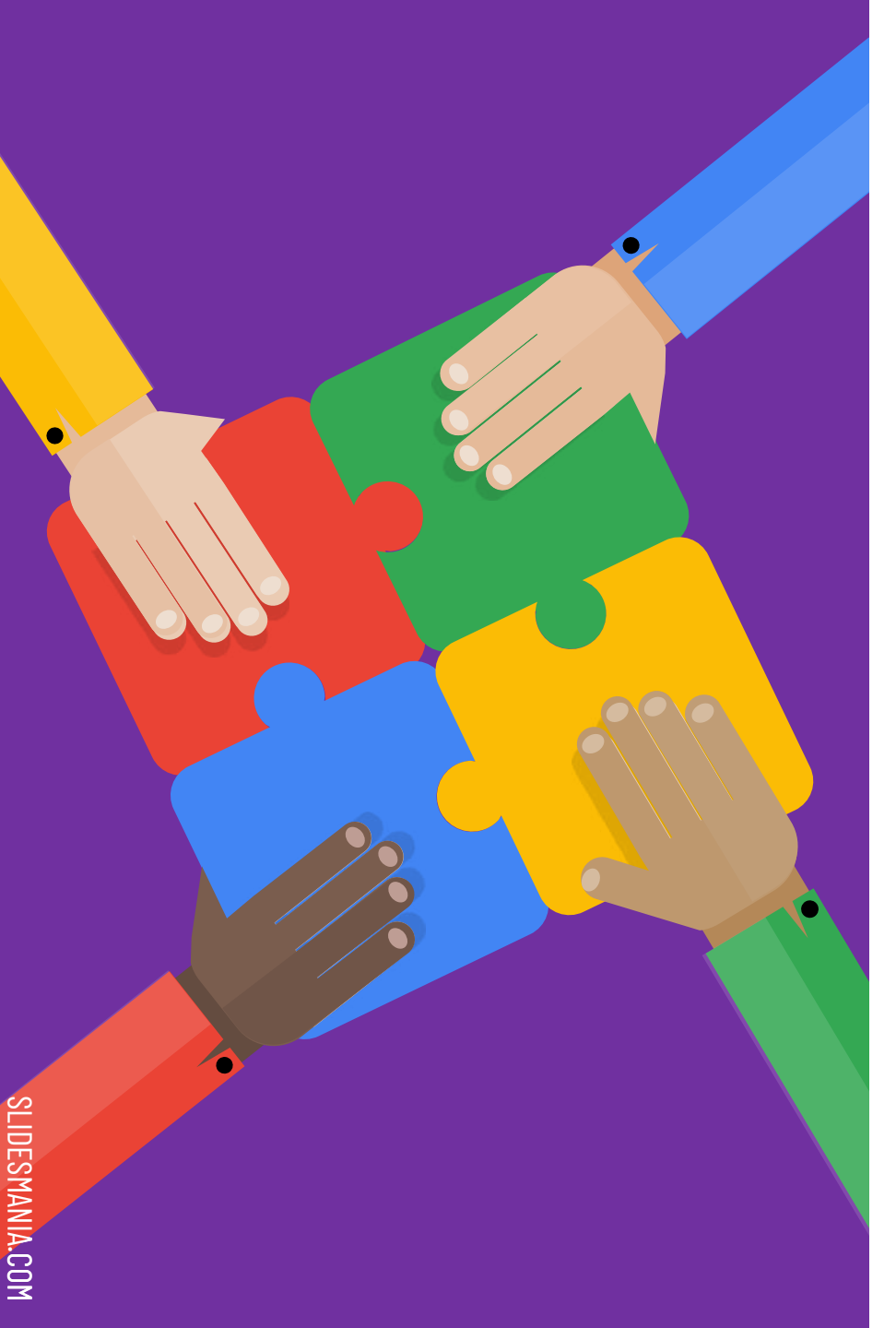

#### **ADVANCED GC CHECKLIST**

Click on the links below to navigate through the presentation. To return to this checklist, click on the colored puzzle pieces in the TOP LEFT.

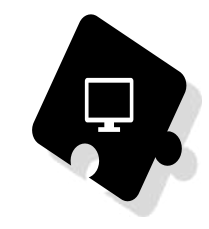

- How to Use the Grading Tool
- How to Create a Rubric
- How to Use Originality Reports
- Push Content to Students' Screens
- Differentiate Content for Students
- Start a Google Meets
- **Take Attendance in Google Meets**
- Break Out Rooms in Google Meets

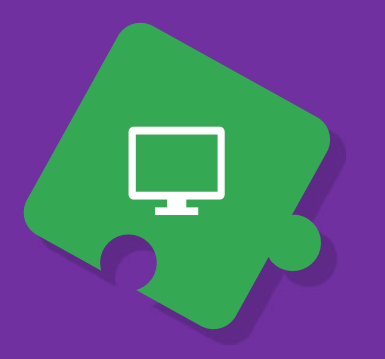

### How to Use the Grading Tool

#### Feedback for Students:

- Create a comment bank
- Send private comments only the student can view as opposed to the whole class
- Provide audio comments using <u>Mote</u> (Google Chrome Extension) or <u>Vocaroo</u> (Online Voice Recorder)
- Provide r video comments using Loom (Google Chrome Extension, FREE premium subscription for educators)

| First Day of         | Stream C                                | lasswork Peo                             | ole Grades                             |
|----------------------|-----------------------------------------|------------------------------------------|----------------------------------------|
| Classroom            | No due date<br>Create Your<br>Own Story | Sep 14, 2018<br>Write a 500<br>word essa | Jul 14, 2018<br>A look at<br>sports an |
| How to Use the       | out of 100                              |                                          | out of 100                             |
| Grading Tool         |                                         | $\checkmark$                             |                                        |
| Crading 100          | 98<br>Draft                             | Turned in<br>Done late                   | Missing                                |
|                      | 97<br>Draft                             | Missing                                  | Missing                                |
| Google for Education |                                         | Turned in<br>Done late                   | Missing                                |

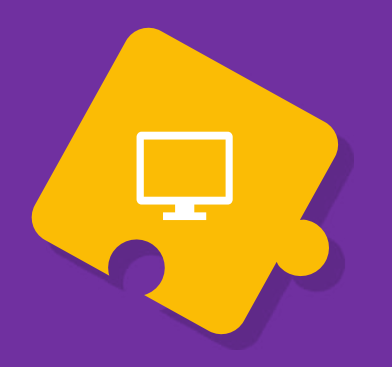

### How to Create a Rubric

#### Simplify the Grading Process for:

- Students Projects
- Lab Reports
- Research Papers
- FRQ Practice

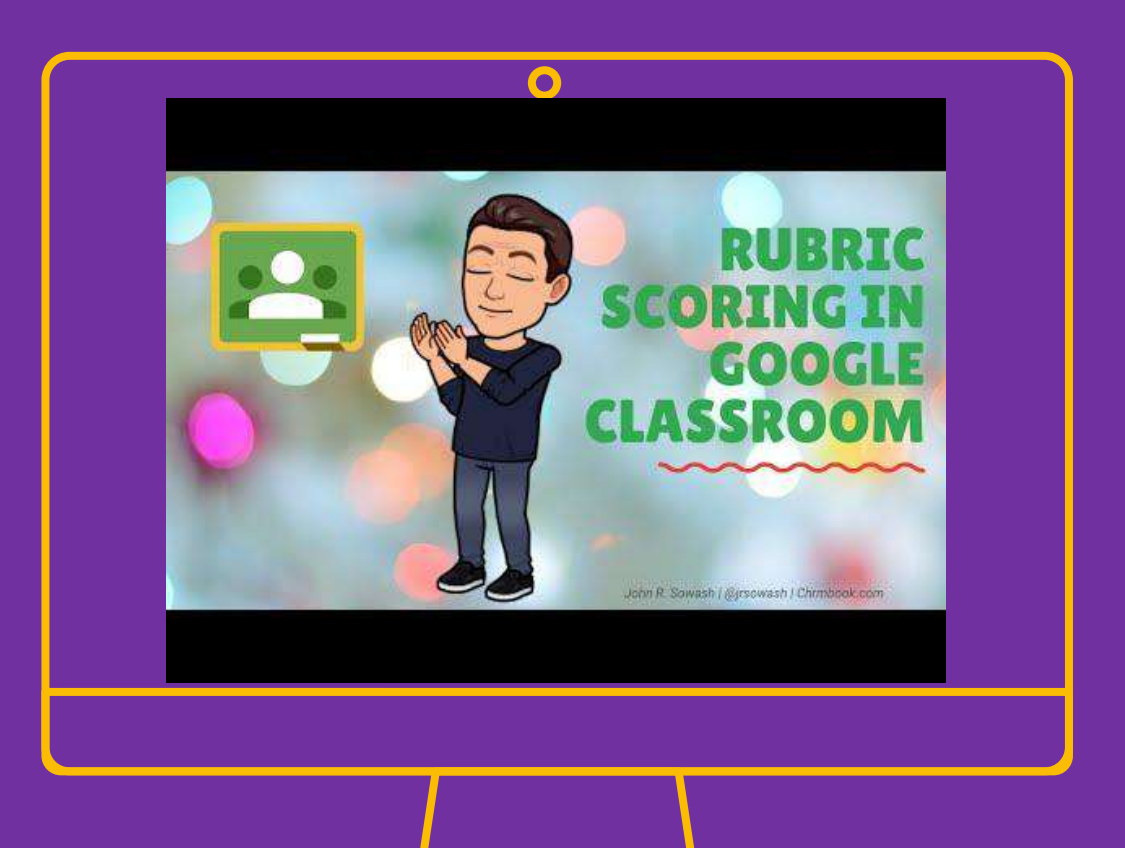

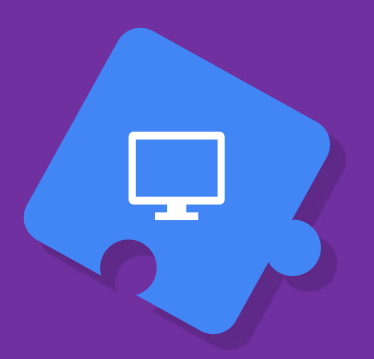

### How to Use Originality Reports

- Always a Good Habit to Cite Sources Correctly!
- However, originality reports are limited to 3 uses.

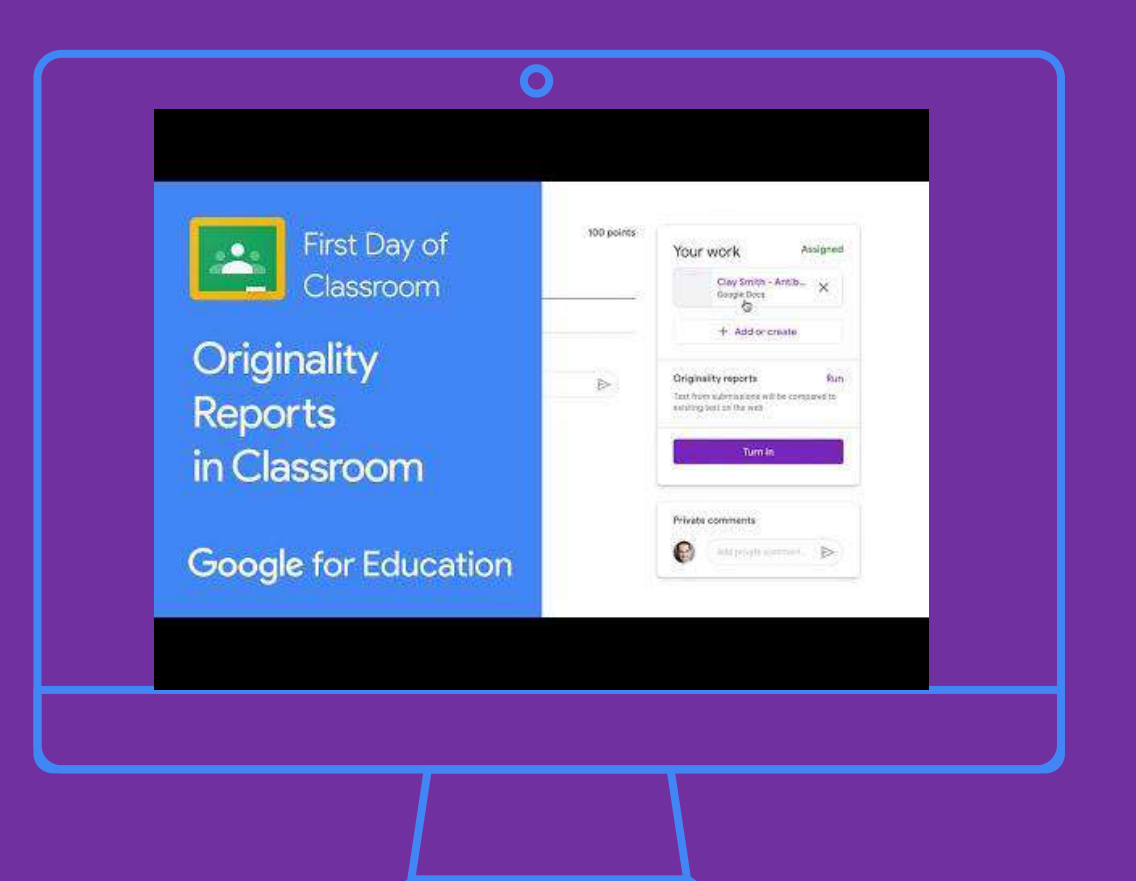

#### **Push Content to Students' Screens**

Google Cast is a pre-installed Chrome extension. If you login to Google Chrome with your school credentials, it should pop up in the extensions toolbar as shown in the bottom graphic.

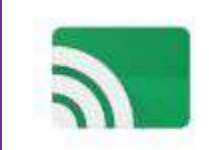

#### Google Cast for Education

Offered by: developers.google.com/cast

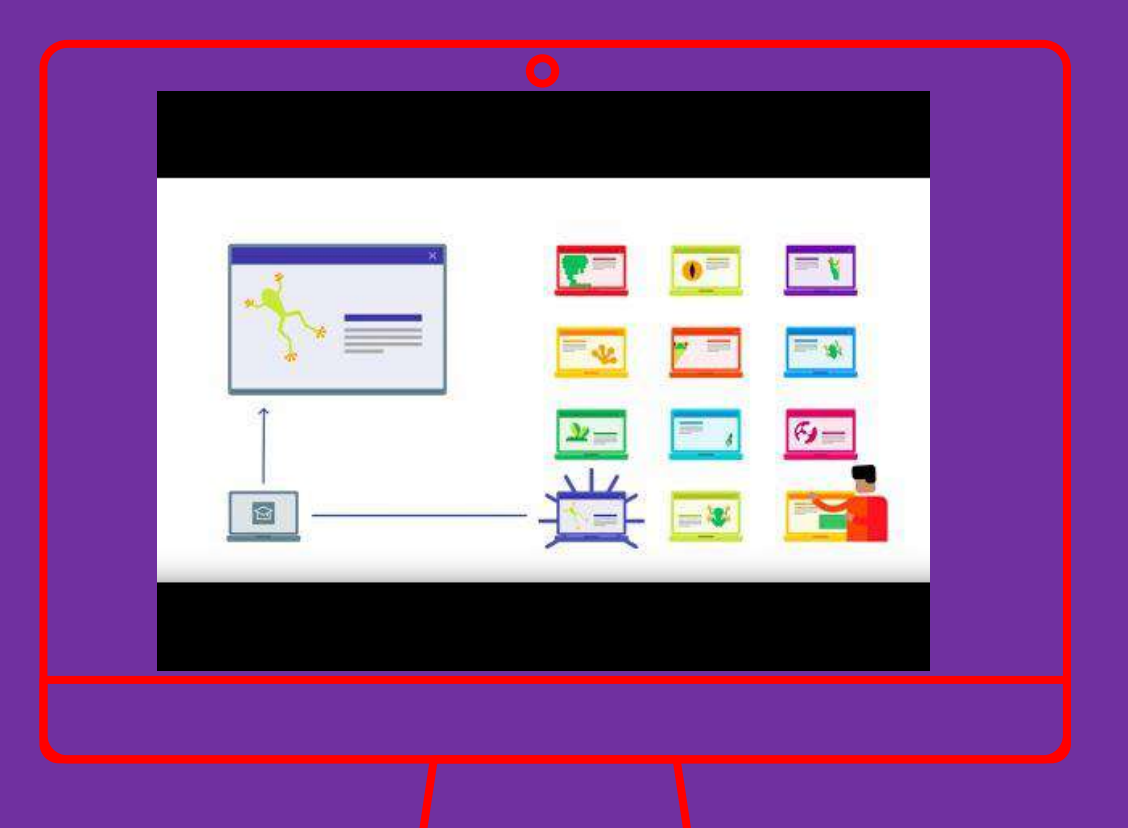

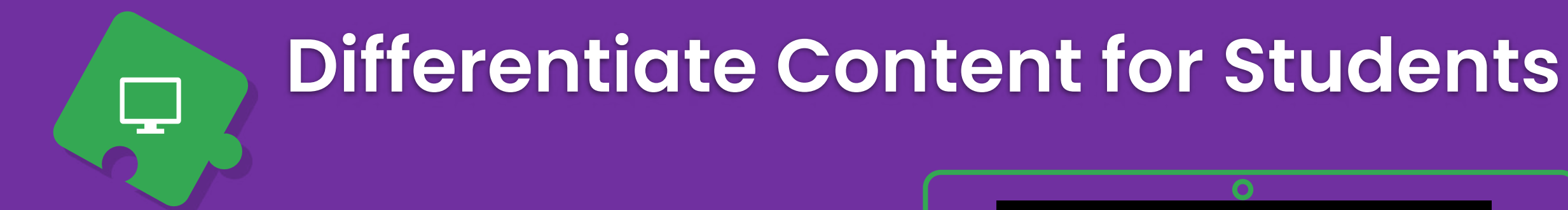

#### When to Differentiate:

- To meet accommodations
- Tiered learning groups
- Group projects

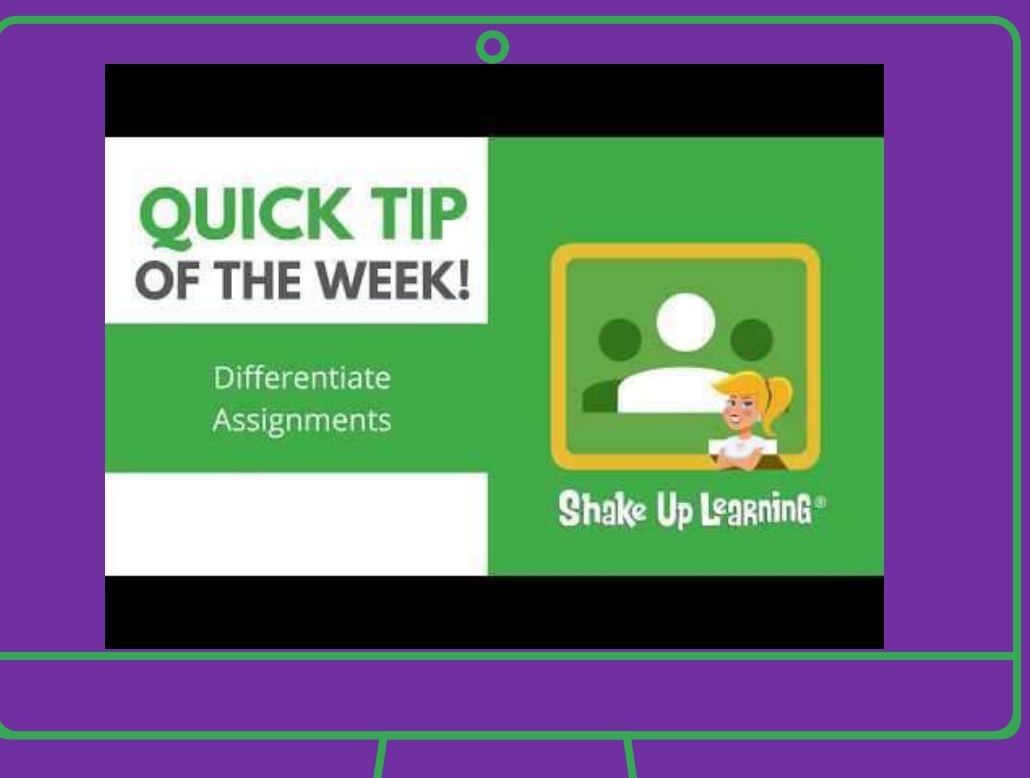

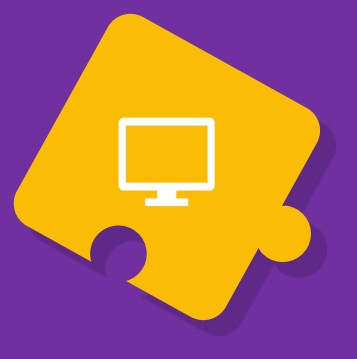

### Start a Google Meets

#### **Reminder:**

 ZOOM is not to be used with students as it does not meet the AUP. Just say NO to lawsuits.

#### **Helpful Resources:**

- <u>Google Meets Quick Start Guide</u>
- <u>Google Meets Norms and</u>
  <u>Expectations</u>

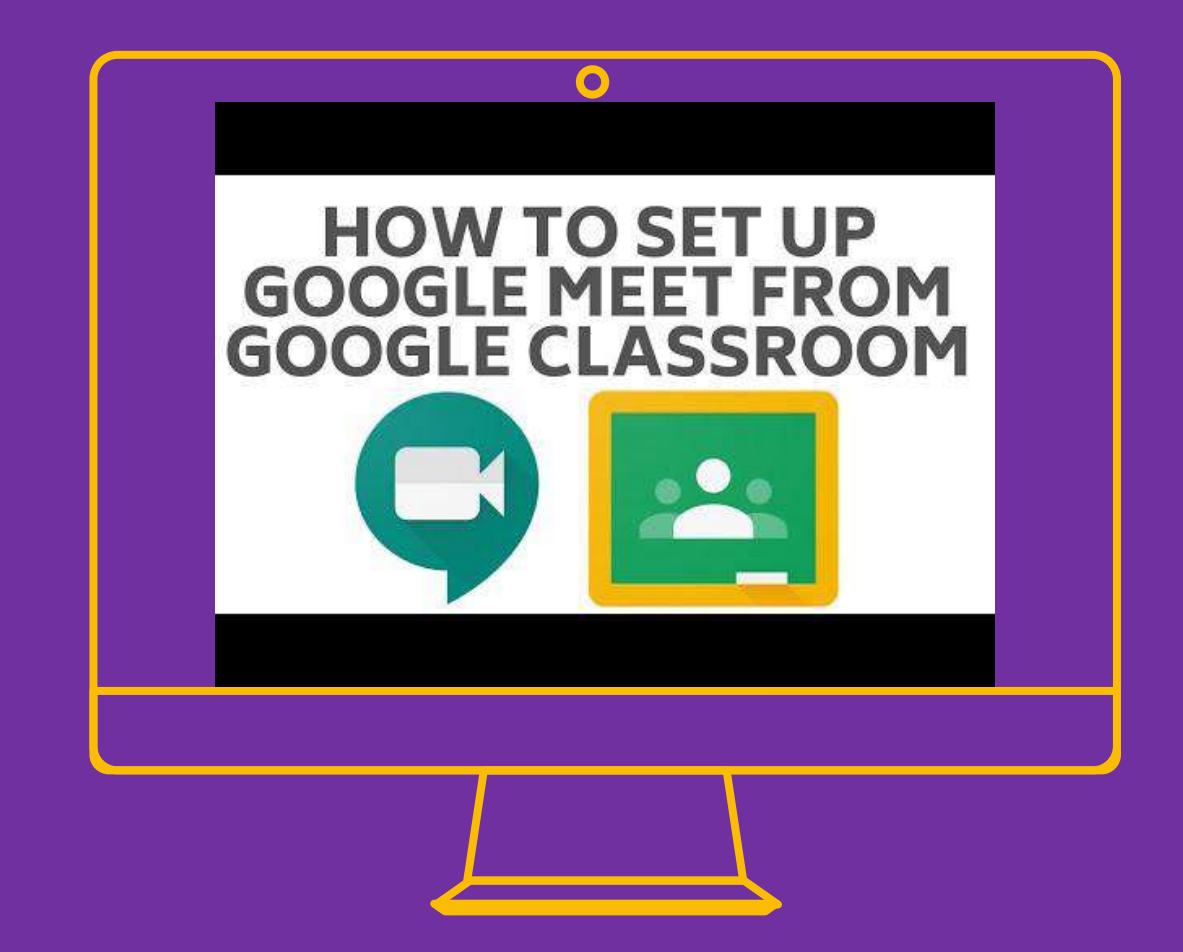

## Take Attendance in Google Meets

#### Download the Meet Attendance Extension here.

<u>https://chrome.google.com/webstore/det</u> <u>ail/meet-attendance/nenibigflkdikhamlne</u> <u>kfppbganmojlg</u>

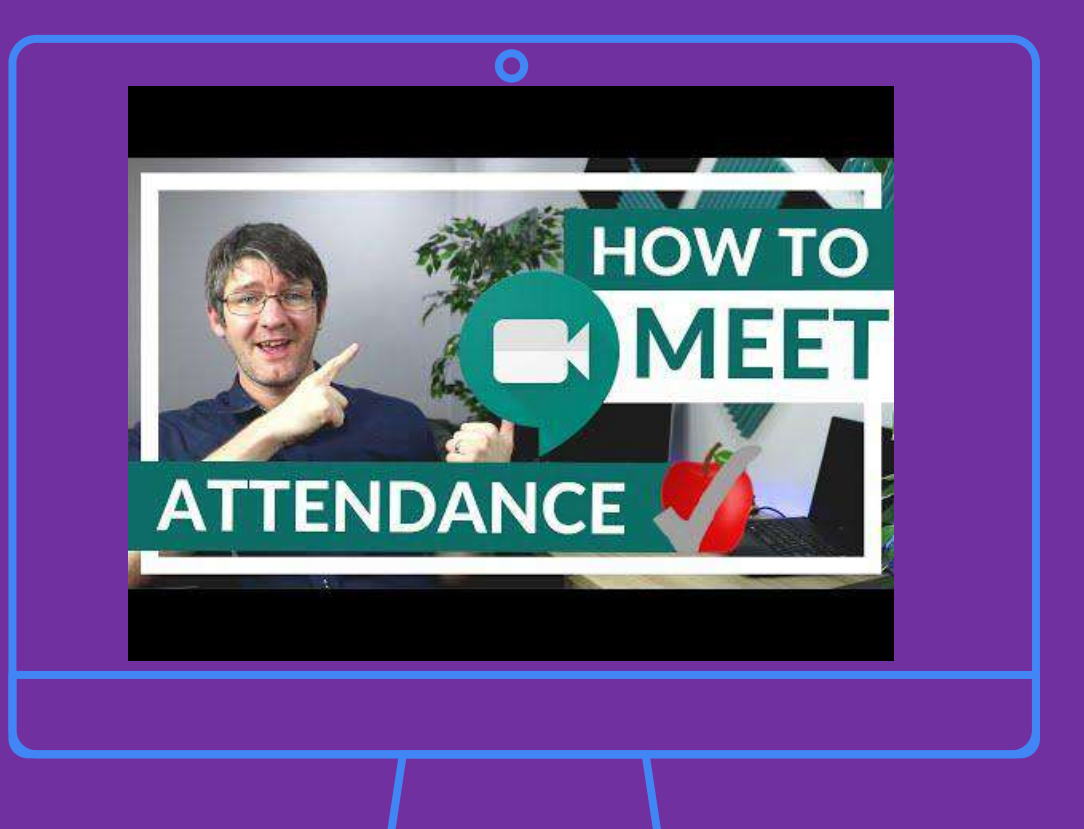

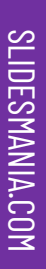

### Break Out Rooms in Google Meets

#### Break Out Rooms are Good for:

- Small Group Learning
- Group Work/Projects
- Tiered Groupings

L

• Peer Tutoring Groups

#### **Break Out Room Tips:**

- Generate Random Group Names
- Allow Groups to Form Their Own Unique Names
- Assign Group Roles
- Set Norms and Expectations
  - Pin Your Chrome Tabs

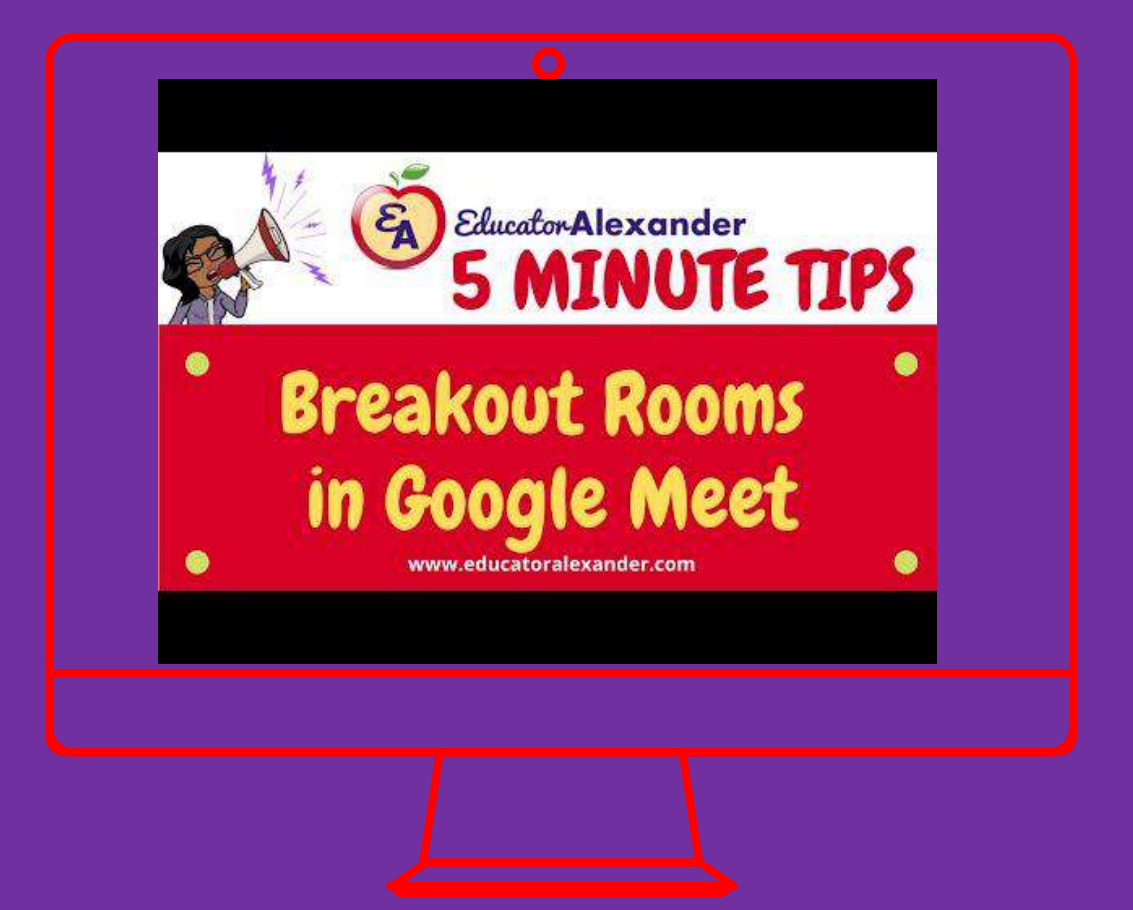

# Thank you!

For additional step by step support, please visit: https://support.google.com/edu/ classroom/?hl=en&authuser=0# topic=

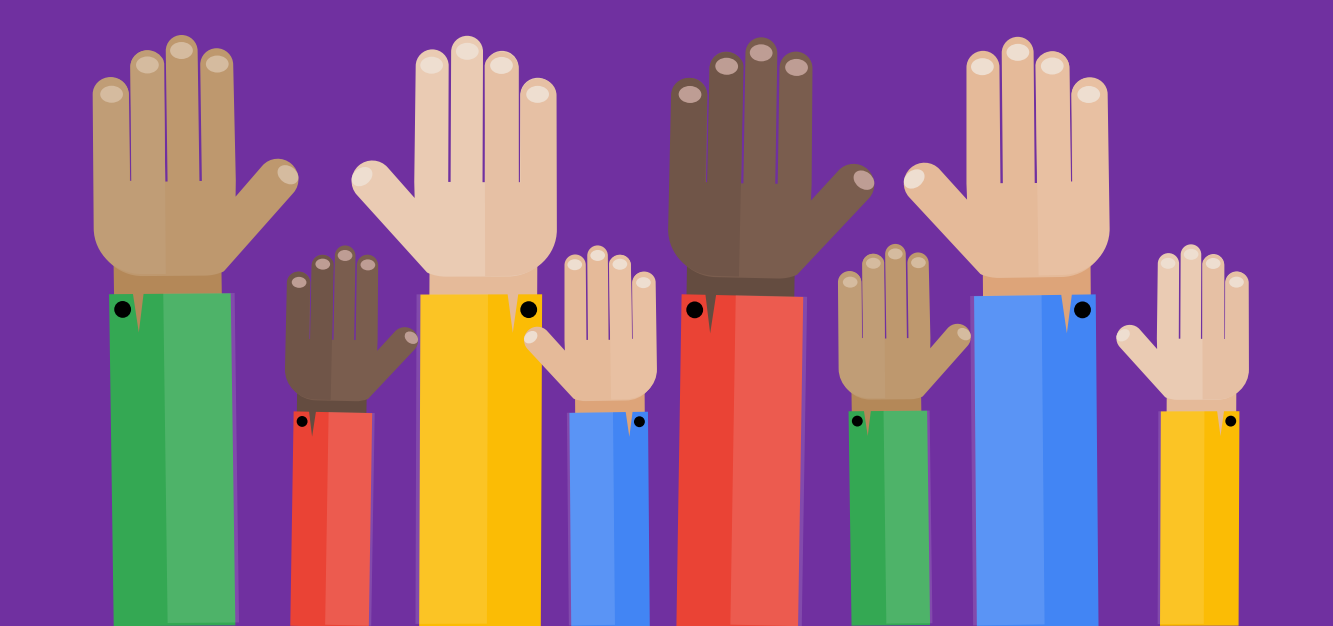

#### Credits

Presentation Template: SlidesMania

Images: Unsplash

Please keep this slide or mention us and the other resources used in the footer of a slide.

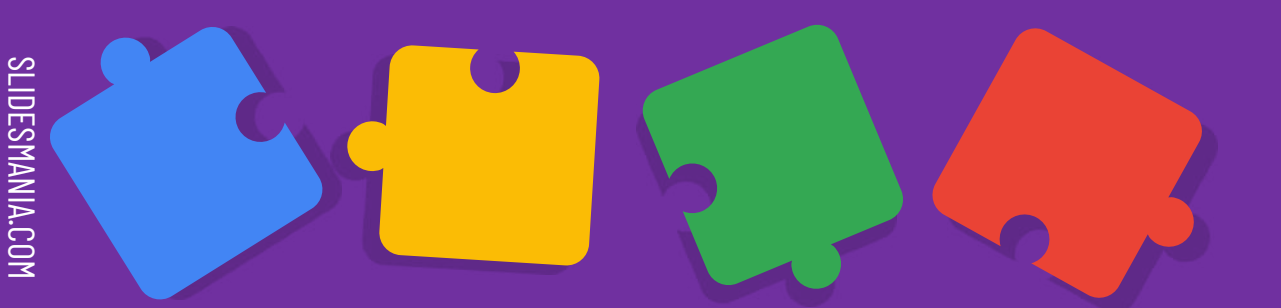

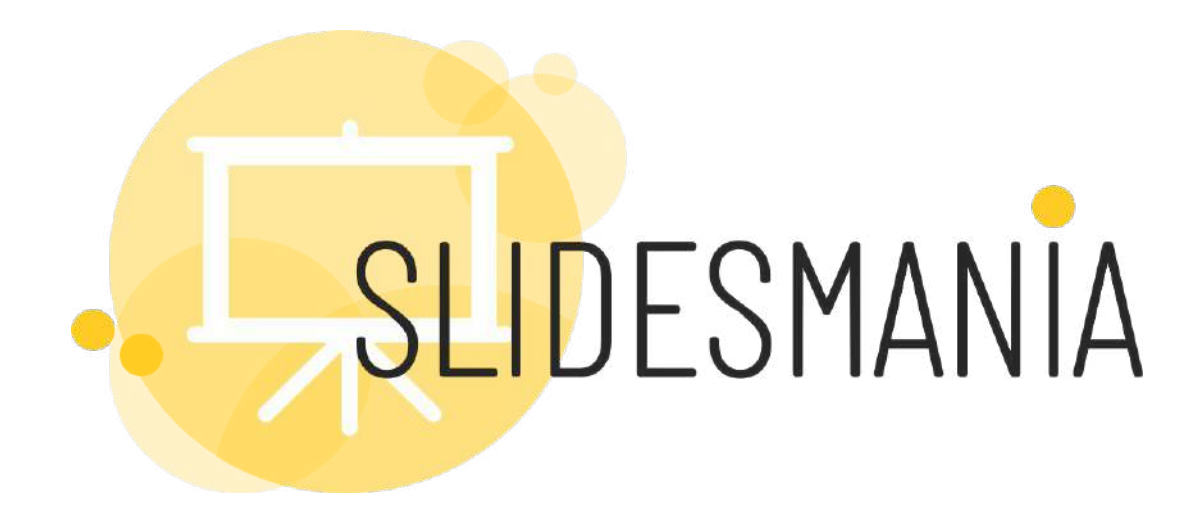

# Free themes and templates for Google Slides or PowerPoint

Font used: Poppins

NOT to be sold as is or modified!

Read <u>FAQ</u> on slidesmania.com

Sharing is caring!

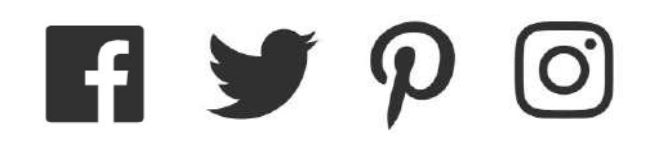